Tutorial pripremio Lazacar,

Text koji citate u vlasnistvu je burek forum-a (<u>http://forum.burek.co.yu</u>).

Ovako ja cu ovde da objasnjavam na konkretnom primeru kako obraditi video materijal i napraviti mix preko VD-a.

Prvo sto treba je da imate program (VirtualDub), i treba vam video materijal koji obradjujete i to bi bilo to.

E najbitnija stvar u svemu je kad spajate klipove tj. scene iz razlicitih filmova morate napraviti iste settingse fajlova da bi mogli da ih spojite.

1.- Otvorite VirtualDub koji izgleda ovako:

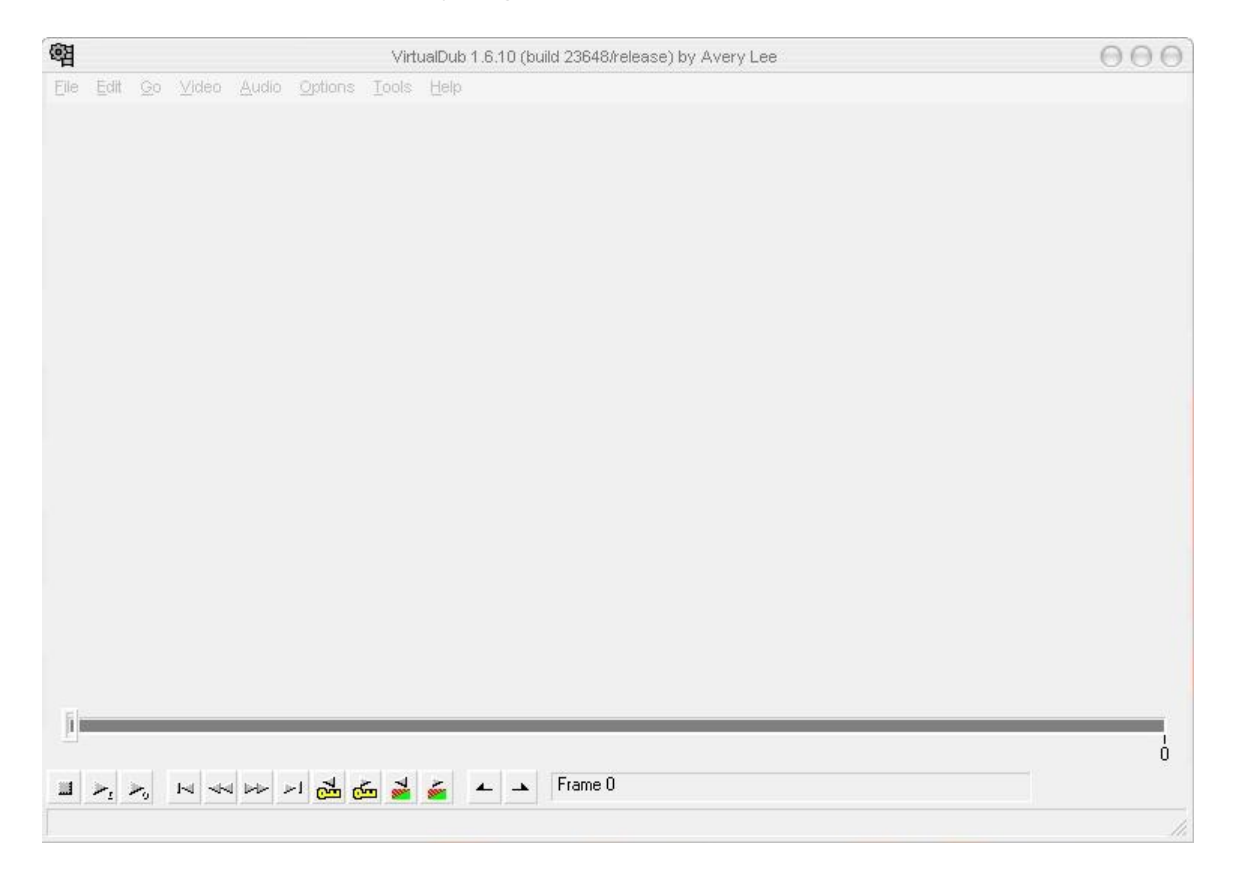

#### 2.- Zatim idete na File>Open video file 嘲 VirtualDub 1.6.10 - [TopLista.avi] $\Theta \Theta \Theta$ <u>File Edit Go Video Audio Options Tools Help</u> Open video file. Reopen video file F2 Append AVI segment ... Preview input... Space Preview filtered ... Enter Preview output from start... F5 Top lista nadrealista Run video analysis pass ם Save as AVI ... F7 Save old format AVI ... Shift+F7 Save segmented AVI... Ctrl-W Close video file File Information... Set text information ... Tomaja@EUnet.yu Save striped AVI... Save stripe master... Save image sequence... Save WAV ... Load processing settings... Ctrl+L Save processing settings... Ctrl+S Start frame server ... Capture AVI... Run script... 70000 133366 Job control... F4 000 80000 90000 100000 110000 120000 rame 0 (0:00:00.000) [K] 1 D:\Top Lista Nadrealista\TopLista.avi 2 D: Willion Dollar Baby WILLION DOLLAR BABY.avi 3 D: \Hidalgo\hidalgo.avi 4 D:\Dracula\MOVIE\Dracula.avi Quit

## 3. - Otvorice prozor gde ce te izabrati file

|                        |                             | Open video té         | 9                |               | .0     |
|------------------------|-----------------------------|-----------------------|------------------|---------------|--------|
| Look in:               | C Top Lista N               | ladrealista           | -                | - • •         | Ļ      |
| My Recent<br>Documents | ⊡ Nadrealisti<br>♪ TopLista |                       |                  |               |        |
| Desktop                |                             |                       |                  |               |        |
|                        |                             |                       |                  |               |        |
|                        |                             |                       |                  | /             |        |
| My Network             | File pame:                  | TopLista              |                  | <u>•</u>      | Open   |
| 1 100.00               | Files of type:              | All types (".avi,".mp | g,".mpeg,".mpv," | m1v,".dat," 💌 | Cancel |
| Ask for extend         | fed options after           | this dialog           |                  |               |        |
| Automatically I        | oad linked segme            | nts                   |                  |               |        |

# 4. - Kad je file ucitan pravimo zeljeni video file, gurnemo klizac na mesto gde zelimo da nam bude pocetak klipa:

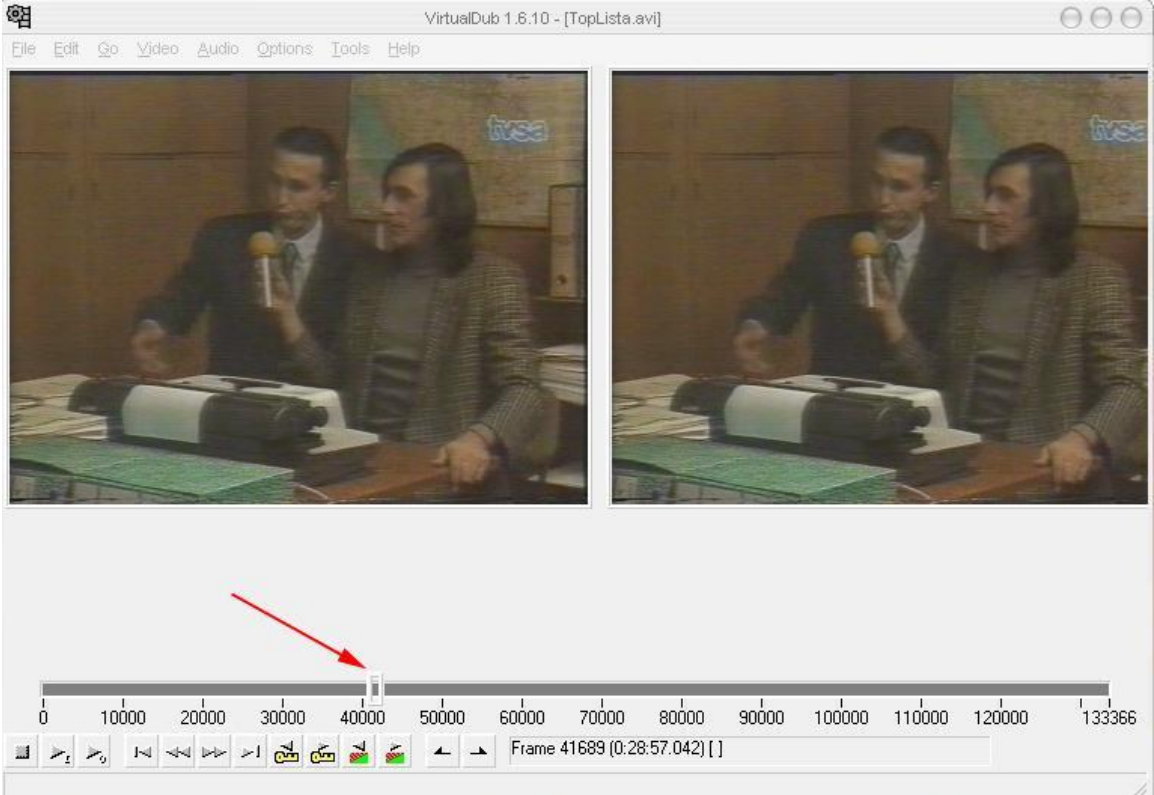

#### 5. – Zatim idemo Edit>Set selection start 嘲 VirtualDub 1.6.10 - [TopLista.avi] $\Theta \Theta \Theta$ File Edit Go Video Audio Options Tools Help Cut Ctrl+X Ctrl+C Сору Paste Ctrl+V Delete Del Select all Ctrl+A Set selection start Set selection end End Mask selected frames Unmask selected frames Revert all edits 20000 90000 100000 110000 120000 ΰ 10000 30000 40000 50000 60000 70000 80000 133366 🔟 🛌 🛌 🖂 👐 🖂 🖾 🦾 🕍 🚣 🔺 🔺 Frame 41689 (0:28:57.042) []

Mark the current frame as the beginning of a set of frames to delete or a subset to output.

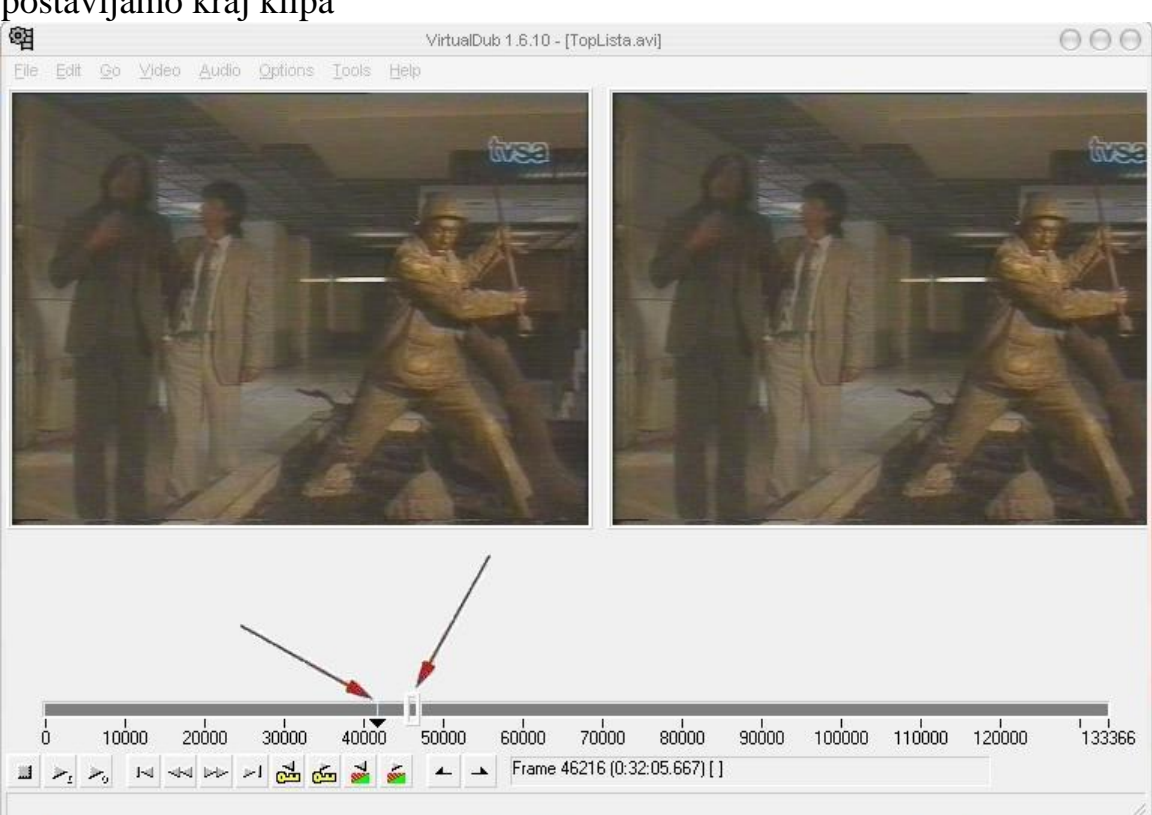

# 6. - Kada smo oznacili pocetak klipa guramo klizac na mesto gde postavljamo kraj klipa

## 7. - Zatim idemo Edit>Set selection end

🖬 🛌 🛌 🖂 👐 🖂 💑 🦽 🞽 💒 🔺 🔺 Frame 46216 (0:32:05.667) []

Mark the current frame as the end of a set of frames to delete or a subset to output.

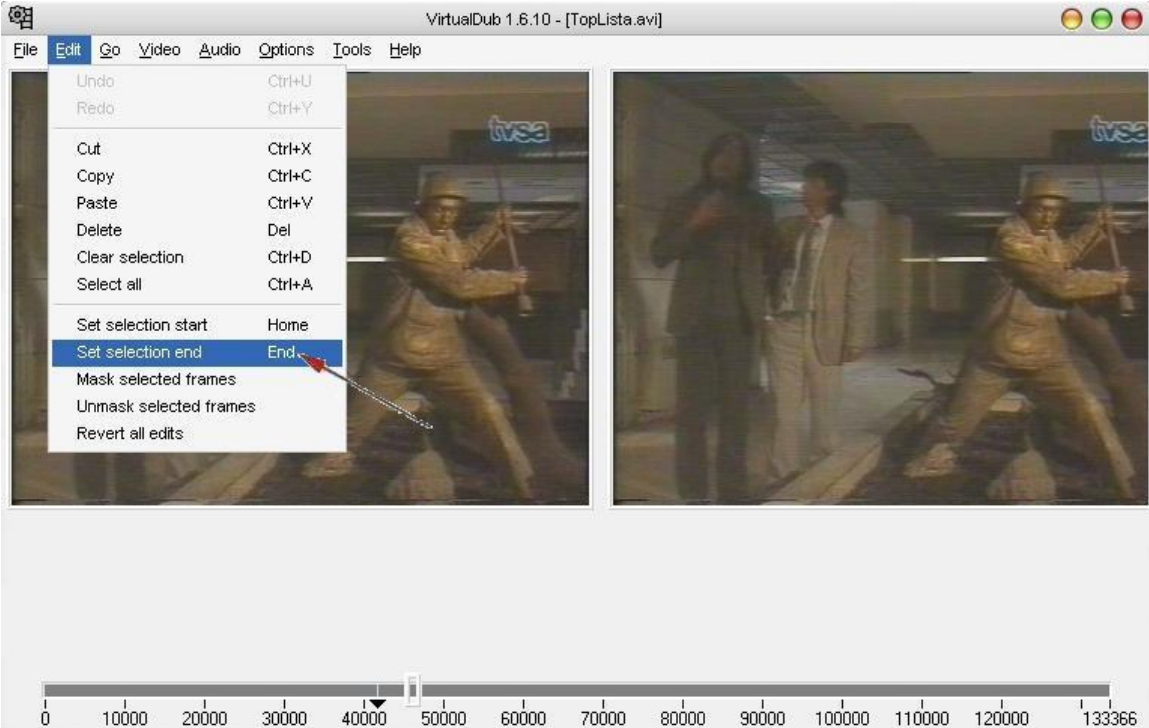

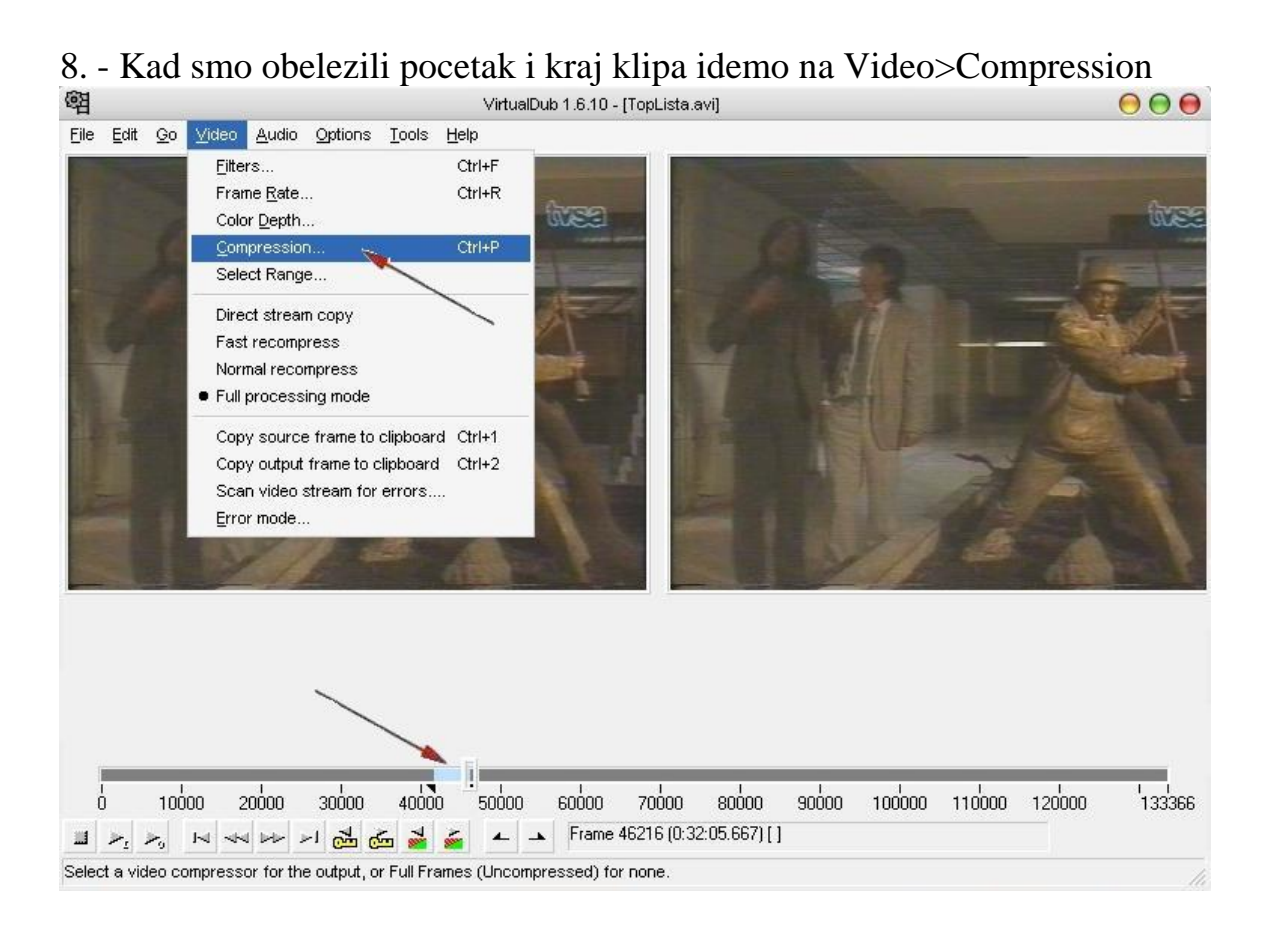

# 9. - Odaberemo Codec i kliknemo Ok

| Select video compre                                                                          | ssion 🛛 💮 💮                                                                                                    |
|----------------------------------------------------------------------------------------------|----------------------------------------------------------------------------------------------------|
| (Uncompressed RGB/YCbCr)<br>3ivx D4 4.5.1 Pro Video Codec<br>Cinepak Codec by Radius<br>DivX | Video codec information         Delta frames       No         FOURCC code       'yv12'         Driver name       divx.dll         Format restrictions: |
| Quality                                                                                      | 1 <u>C</u> onfigure <u>A</u> bout                                                                                                    |
| Use target data rate of kilobytes/se                                                         | roond                                                                                                    |
| Force keyframes every frames                                                                 | OK Cancel                                                                                                    |

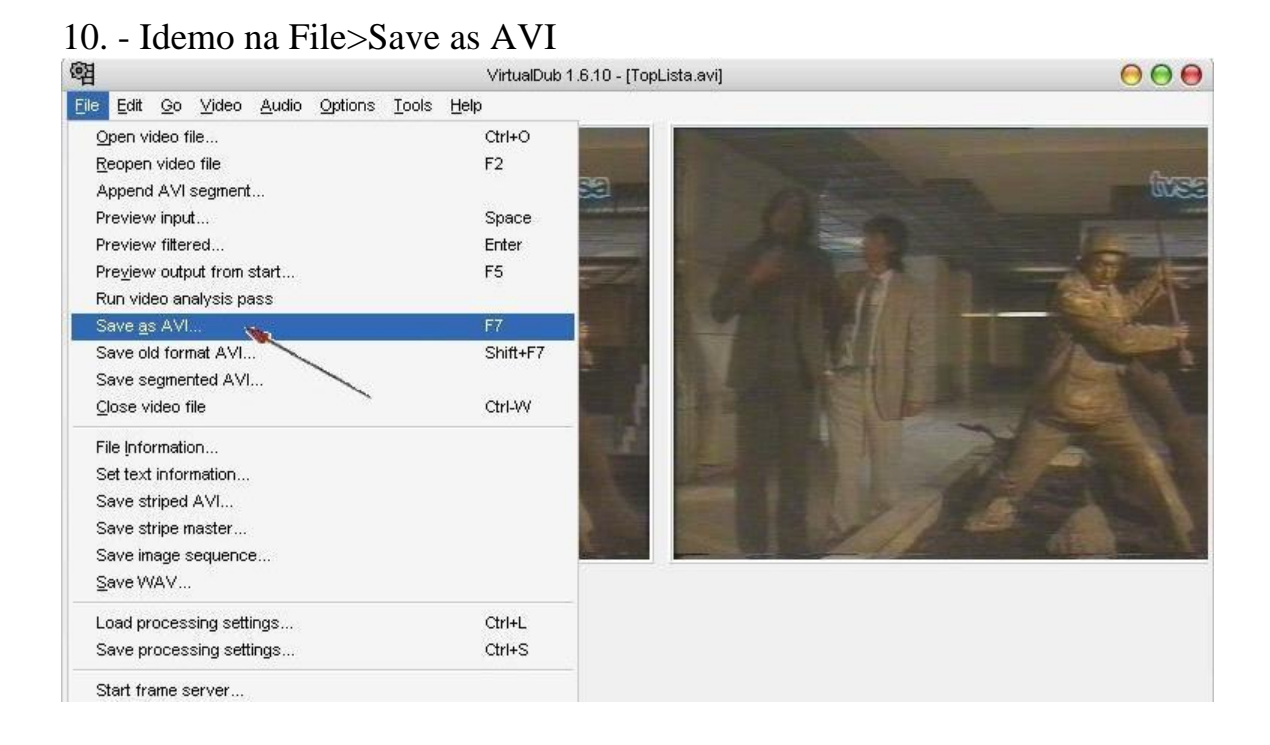

### 11. - Dajemo ime klipu i stisnemo Save

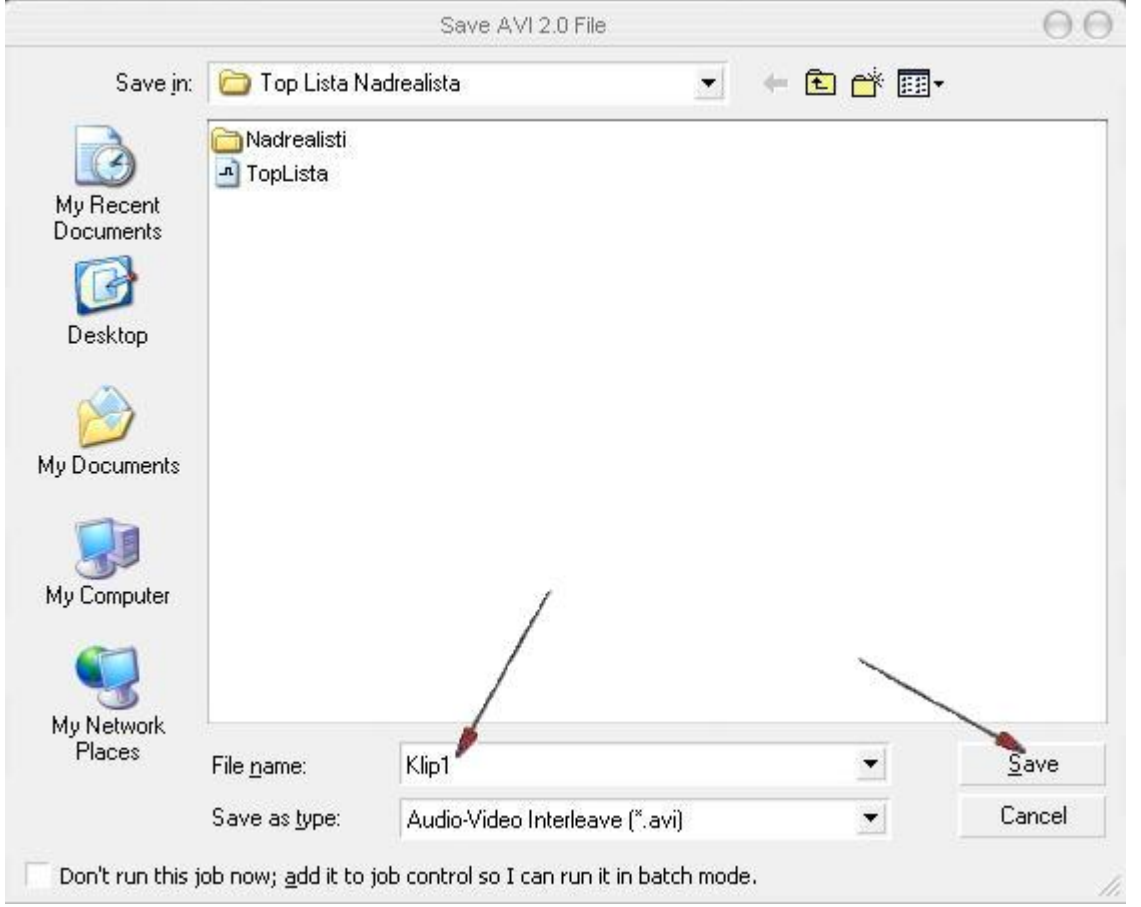

12. - Cekamo da se zavrsi proces (par sekundi)

| VirtualDub Status - [T      | opLista.avi] 💮 💮 🤆 |
|-----------------------------|--------------------|
| Main Video Perf             | Log                |
| Current video frame:        | 1817/4527          |
| Current audio sample:       | 1704/4110          |
| Video data:                 | 7256KB ( 96KB/s)   |
| Audio data:                 | 852KB              |
| Projected file size:        | 20137K             |
| Video rendering rate:       | 64.00 fps          |
| Time elapsed:               | 0:34               |
| Total time (estimated):     | 1:23               |
| Progress:                   |                    |
| Processing thread priority: | Normal             |
| 🔽 Show jnput video          |                    |
| Show <u>o</u> utput video   | Abort              |

13. - Ovaj postupak ponavljamo jos onoliko puta koliko zelim da napravimo klipova. Kad napravim klipove koje hocemo da spajamo prelazimo na proces spajanja.

|                                                                                  | VirtualDu        | 1.6.10 - [TopLista.avi]               | 0 0 0                          |
|----------------------------------------------------------------------------------|------------------|---------------------------------------|--------------------------------|
| e <u>E</u> dit <u>G</u> o <u>V</u> ideo <u>A</u> udio <u>O</u> ptions <u>T</u> o | ols <u>H</u> elp |                                       |                                |
| Open video file                                                                  | Ctrl+O           |                                       |                                |
| Reopen video file                                                                | F2               |                                       |                                |
| Append AVI segment                                                               |                  |                                       |                                |
| Preview input                                                                    | Space            |                                       |                                |
| Preview filtered                                                                 | Enter            |                                       |                                |
| Preview output from start                                                        | F5               | 2                                     |                                |
| Run video analysis pass                                                          |                  |                                       | lista nodrealista              |
| Save <u>a</u> s AVI                                                              | F7               |                                       |                                |
| Save old format AVI                                                              | Shift+F7         |                                       |                                |
| Save segmented AVI                                                               |                  |                                       |                                |
| <u>C</u> lose video file                                                         | Ctrl-VV          |                                       |                                |
| File Information                                                                 |                  |                                       |                                |
| Set text information                                                             |                  |                                       | Tomaja@EUnet.yu                |
| Save striped AVI                                                                 |                  |                                       |                                |
| Save stripe master                                                               |                  |                                       |                                |
| Save image sequence                                                              |                  |                                       |                                |
| Save WAV                                                                         |                  |                                       |                                |
| Load processing settings                                                         | Ctrl+L           |                                       |                                |
| Save processing settings                                                         | Ctrl+S           |                                       |                                |
| Start frame server                                                               |                  |                                       |                                |
| Ca <u>p</u> ture AVI                                                             |                  |                                       |                                |
| Run script                                                                       |                  |                                       |                                |
| Job control                                                                      | F4               | όσο 7οόσο εσόσο 9οόσο                 | ე 100000 110000 120000 '13336€ |
| <u>1</u> D:\Top Lista Nadrealista\TopLista.avi                                   |                  | <sup>r</sup> rame 0 (0:00:00.000) [K] |                                |
| 2 D: Willion Dollar Baby WILLION DOLLAR E                                        | IABY.avi         |                                       |                                |
| <u>3</u> D:\Hidalgo\hidalgo.avi                                                  |                  |                                       |                                |
| 4 D:\Dracula\MOVIE\Dracula.avi                                                   |                  |                                       |                                |

15. - Ucitavamo zeljeni klip, zatim idemo File>Append AVI segment i ucitavamo sledeci klip koji smo napravili prethodnom metodom i postupak ponavljamo onoliko puta koliko hocemo da spojimo klipova, zatim idemo File>Save as AVI i cekamo da zavrsi proces spajanja

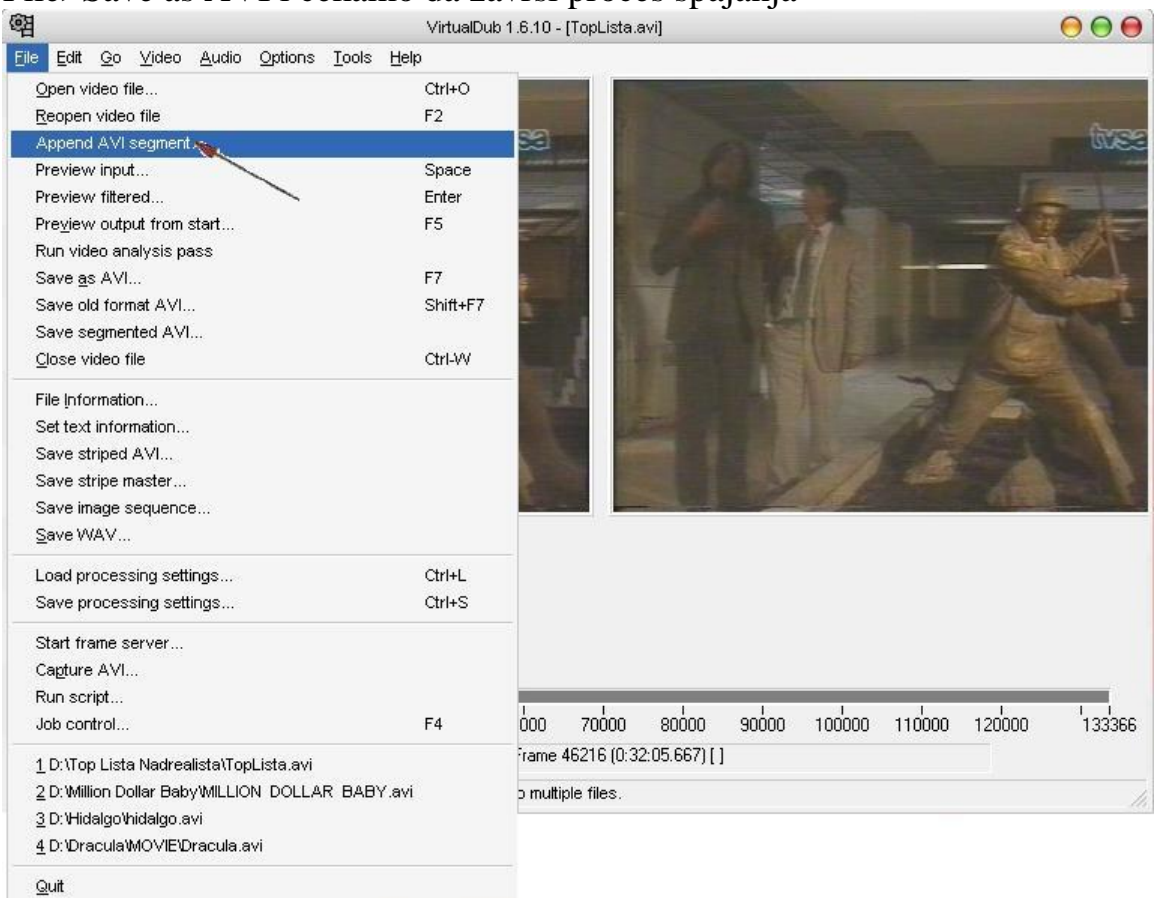

16. - Ovo je metoda spajnja klipova u jedan, e sad prilikom spajanja moze da dodje do prijavljivanja gresaka ukoliko se nedrzi onog prvog korak a to je da klipovi moraju da imaju iste settings postavke i prilikom spajanja moze da izbaci sledecu poruku:

| 6 |                                                                      | VirtualDub Error                                          | Θ                              |
|---|----------------------------------------------------------------------|-----------------------------------------------------------|--------------------------------|
| 8 | Cannot append segment "E:VFilmo<br>sampling rates (24.00000 vs. 23.9 | vi¥Filmovi¥Hotel Rwanda¥Hotel Rwanda 1.avi": Th<br>97600) | e video streams have different |
|   |                                                                      | ок                                                        |                                |

17. - Da bi videli o cemu se radi ucitavate klip idete File>File information i vidite settings za svaki klip:

| /ideo stream                        |                                |
|-------------------------------------|--------------------------------|
| Frame size, fps (µs per frame)      | 384x288, 24.000 fps (41667 µs) |
| Length:                             | 133366 frames (1:32:36.91)     |
| Decompressor:                       | DivX ;-) MPEG-4 Low-Motion     |
| Number of key frames:               | 556                            |
| Min/avg/max/total key frame size:   | 2005/9110/17218 (4947K)        |
| Min/avg/max/total delta frame size: | 56/4812/62330 (624157K)        |
| Data rate:                          | 927 kbps (0.49% overhead)      |
| Audio stream                        |                                |
| Sampling rate:                      | 22050Hz                        |
| Channels:                           | 1 (Mono)                       |
| Sample precision:                   | N/A                            |
| Compression:                        | Microsoft ADPCM CODEC          |
| Layout:                             | 5557 chunks (17.99s preload)   |
| Length:                             | 121069 samples (1:32:36.91)    |
| Min/avg/max/total frame size:       | 10240/11154/11264 (60535K)     |
| Data rate:                          | 89 kbps (0.21% overhead)       |
|                                     | OK                             |

Da bi ispravili gresku morate da napravite iste postavke i kod jednog i kod drugog klipa i to na sledeci nacin

18. -Kada snimate Audio settings prvo morate da odvojite Audio file od Video file-a i to na sledeci nacin.Ucitate pomenuti klip i idete na File>Save WAV

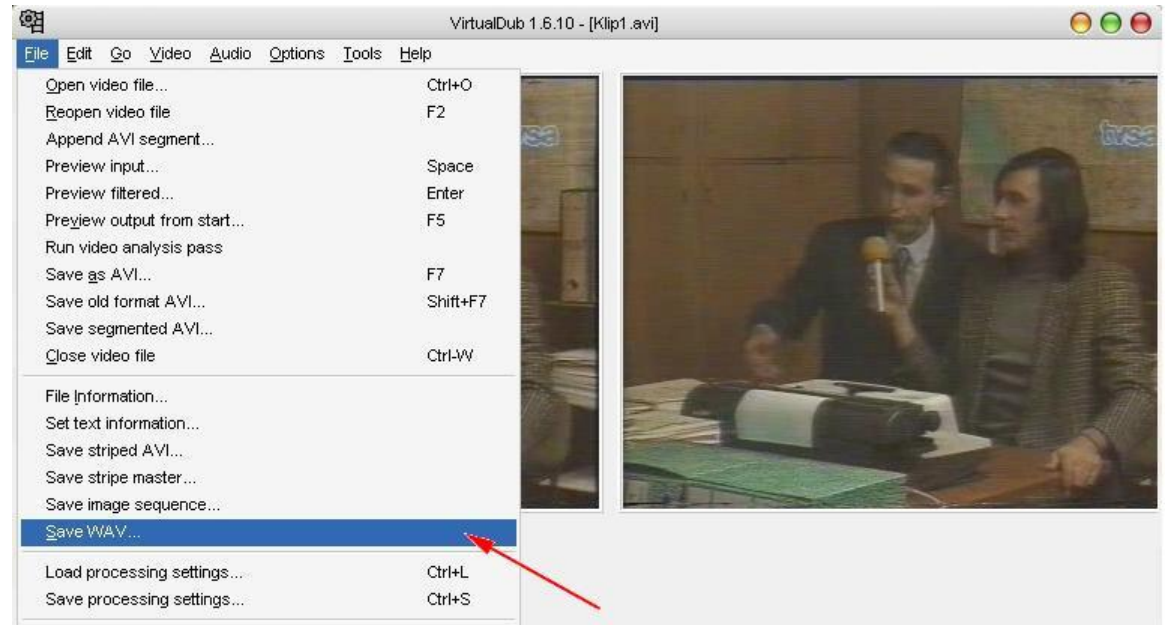

19. - Kad ste izvukli Audio iz Videa, obradjujete pomenuti Audio File. Ucitate File, oznacite postavke i kliknete Conversion:

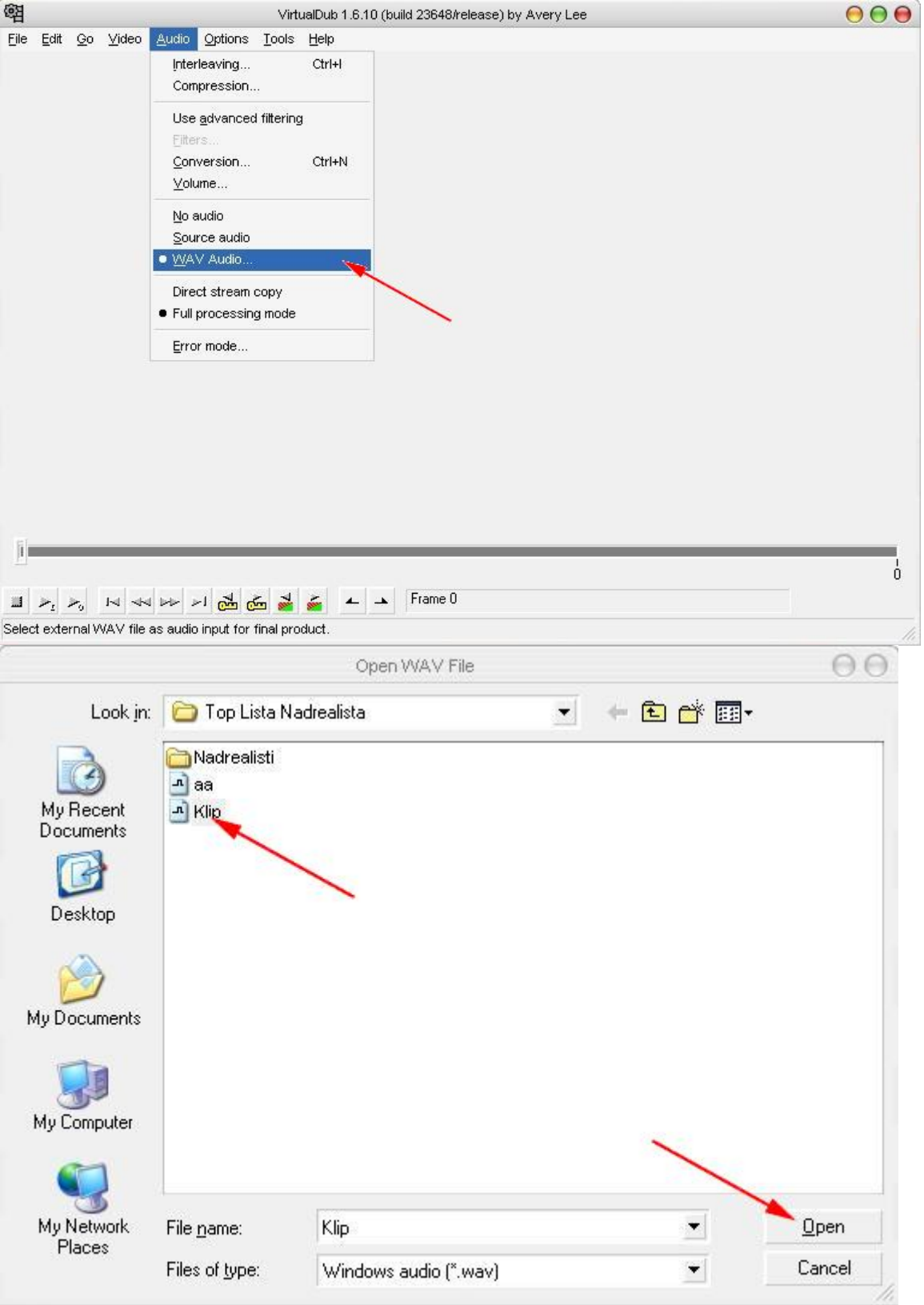

| 图                                                     | VirtualDub 1.6.10 (build 23648/release) by Avery Lee                                                                                                    | 000 |
|-------------------------------------------------------|----------------------------------------------------------------------------------------------------|-----|
| <del>re</del> ∎<br>Ejie <u>E</u> dit <u>Qo ⊻</u> ideo | Audio     Options     Loois     Help       Interleaving     Ctrl+I       Compression     Use advanced filtering       Pitters     Conversion       Yolume     Yolume       No audio     Source audio       Source audio     WAV Audio       Direct stream copy     Full processing mode       Error mode     Error mode |     |
|                                                       | ا الله الله الله الله الله الله الله ال                                                                                                    | b   |

20. - Oznacite zeljene postavke kako zelite, podesavate jedan klip prema drugom i snimate postavke:

| Sampling rate                                                            |                     |       |
|--------------------------------------------------------------------------|---------------------|-------|
| <ul> <li>No change (22050Hz)</li> <li>8000Hz</li> <li>11025Hz</li> </ul> | Custom              |       |
| 16000Hz<br>22050Hz                                                       |                     |       |
| 💮 44100Hz                                                                | Integral conversion |       |
| 48000Hz                                                                  | High quality        |       |
| Precision                                                                | Channels            |       |
| No change (8-bit)                                                        | No change (mono)    |       |
| 💮 8-bit                                                                  | 💮 Mono 💮 Left       |       |
| C 16-bit                                                                 | C Stereo C Rig      | ht    |
|                                                                          |                     | ancel |

Kad je gotova obrada Audio file-a prelazite na spajanje novih postavki na pomenuti klip.

21. - Prvo morate da izbacite Audio file iz klipa koji obradjujete, oznacite postavke

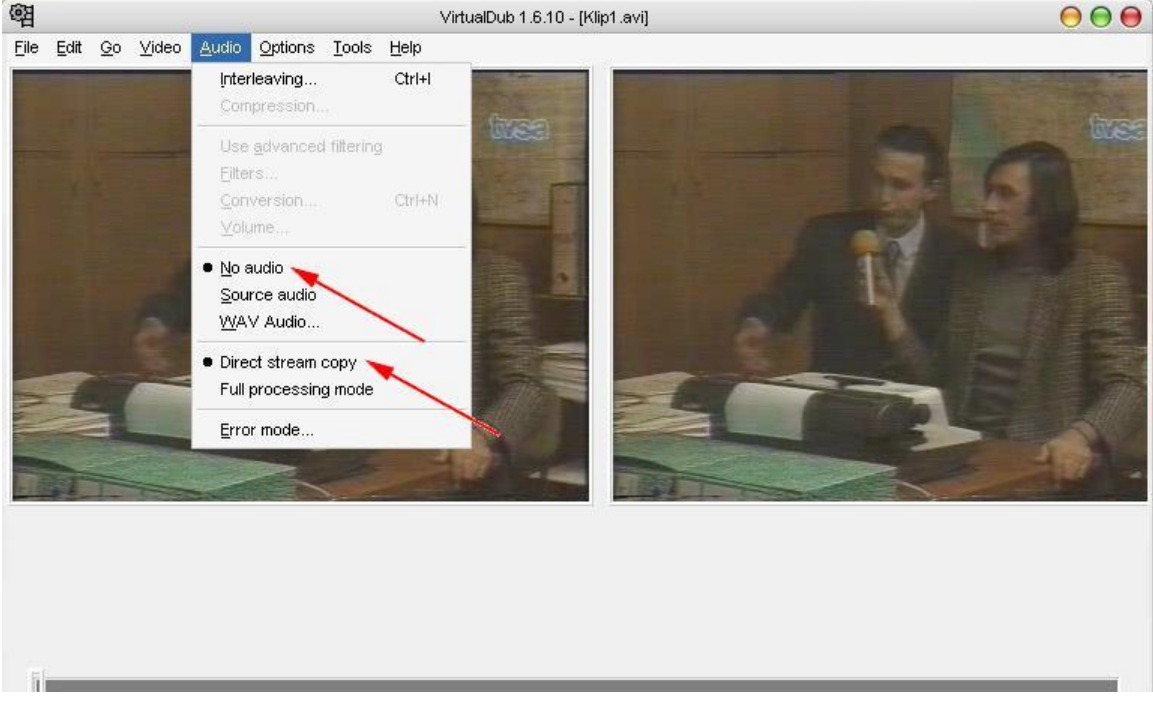

# 22. - Snimate klip sa novim postavkama (bez Audio file-a)

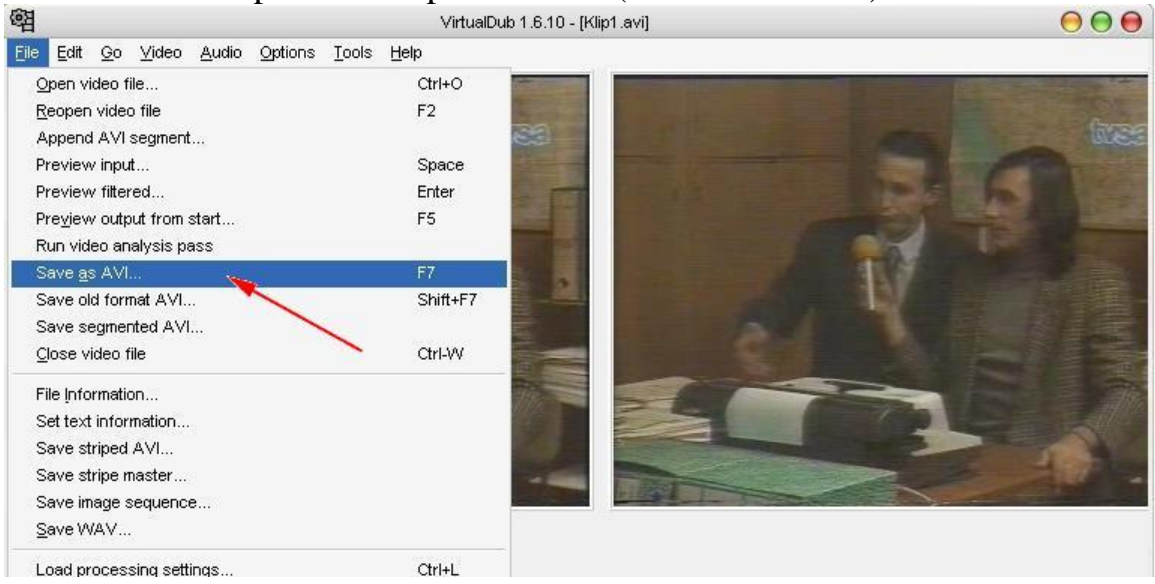

Zatim prelazite na obradu Video file

23. - Podesavate Frame Rate (Video>Frame Rate) file-a (kod vecine snimaka ovo nije potrebno):

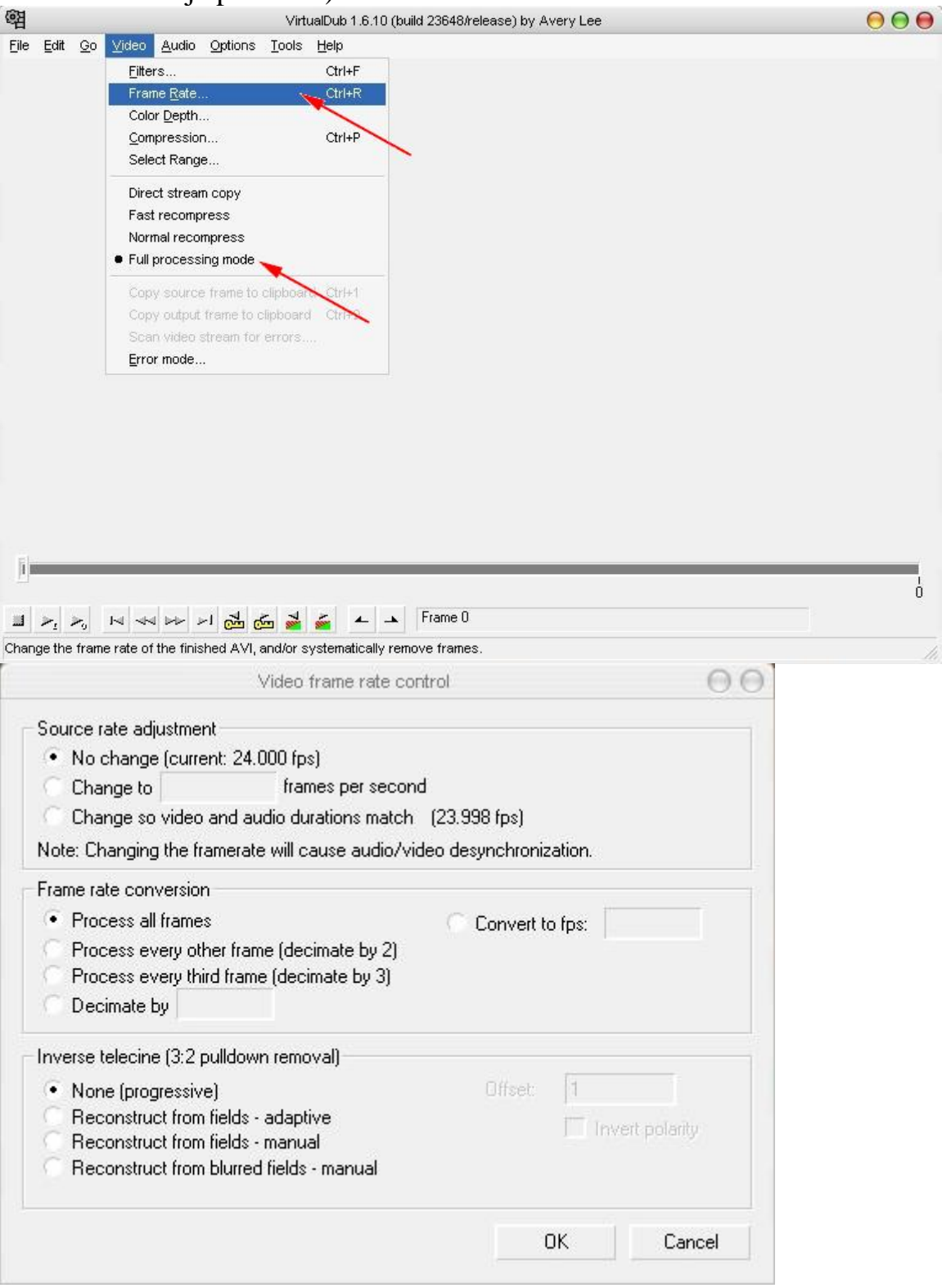

| ntrol                  | 0                                                                                                    |
|------------------------|----------------------------------------------------------------------------------------------------|
|                        |                                                                                                    |
|                        |                                                                                                    |
| d                      |                                                                                                    |
| (23.998 fps)           |                                                                                                    |
| deo desynchronization. |                                                                                                    |
|                        |                                                                                                    |
| Convert to fps:        |                                                                                                    |
|                        |                                                                                                    |
|                        |                                                                                                    |
|                        |                                                                                                    |
|                        |                                                                                                    |
| Offset: 1              | 1                                                                                                    |
| The second             | and the state of the state of the state of the state of the state of the state of the state of the state of the |
| 1 Inve                 | an polarity                                                                                                    |
|                        |                                                                                                    |
|                        |                                                                                                    |
|                        | trol<br>d<br>(23.998 fps)<br>deo desynchronization.<br>C Convert to fps:                                        |

# 24. - Zatim prelazite na podesavanje same rezolucije i to

| Filters | 000                |
|---------|--------------------|
|         | ОК                 |
|         | Cancel             |
|         | <u>A</u> dd        |
|         | Delete             |
|         | Move <u>U</u> p    |
|         | Move D <u>o</u> wn |
|         | Cropping           |
|         | Configure          |
|         |                    |

| 2:1 reduction (high quality)                                     | (internal)                                                         | ОК     |
|------------------------------------------------------------------|--------------------------------------------------------------------|--------|
| 2: I reduction<br>olur more<br>olur                              | (internal)<br>(internal)<br>(internal)                             | Cancel |
| orightness/contrast<br>chroma smoother                           | (internal)<br>(internal)<br>(internal)                             | Load   |
| leinterlace                                                      | (internal)                                                         |        |
| emboss<br>ield bob<br>ield swap<br>ill<br>lip horizontally       | (internal)<br>(internal)<br>(internal)<br>(internal)<br>(internal) | Ĩ      |
| lip vertically<br>general convolution<br>grayscale<br>HSV adiust | (internal)<br>(internal)<br>(internal)<br>finternal)               | Ŭ,     |
| emoves scanline artifacts from interla                           | ced video.                                                         |        |

| Filter: Dein            | terlace       | 000    |
|-------------------------|---------------|--------|
| Deinterlacing mode:     |               |        |
| 💮 Blend fields togeth   | er (best)     |        |
| 💿 Duplicate field 1     |               |        |
| 💮 Duplicate field 2     | $\sim$        |        |
| O Discard field 1       | ~             |        |
| O Discard field 2       |               | × .    |
| 💮 Unfold fields side-b  | y-side        |        |
| Fold side-by-side field | elds together |        |
|                         |               |        |
|                         | OK            | Cancel |

|                                 | Carbonne D |              |
|---------------------------------|------------|--------------|
| rayscale<br>ISV adjust          | (internal) | CK OK        |
| nvert                           | (internal) | Canaal       |
| evels                           | (internal) | Caricei      |
| ogo                             | (internal) |              |
| notion blur                     | (internal) | Load         |
| ull transform                   | (internal) |              |
|                                 | (internal) |              |
| otate                           | (internal) |              |
| otate2                          | (internal) |              |
| harpen                          | (internal) |              |
| moother                         | (internal) |              |
| emporal smoother                | (internal) |              |
| nresnold<br>W                   | (internal) |              |
| v                               | (internal) | T            |
|                                 |            | - Personal - |
| esizes the image to a new size. |            |              |
|                                 |            |              |
|                                 |            |              |

| New <u>w</u> idth                              | 320                     | -                          |           |                   |
|------------------------------------------------|-------------------------|----------------------------|-----------|-------------------|
| New <u>h</u> eight                             | 240                     | ) 🔫 —                      |           | -                 |
| Filter <u>m</u> ode                            | Nea                     | arest neighboi             |           | •                 |
|                                                |                         | Interlaced (no             | recommend | led for enlarging |
|                                                |                         |                            |           |                   |
| <u>E</u> xpand fr<br>Frame w                   | rame a<br>idth          | and letterbox i            | nage      |                   |
| Expand fr<br>Frame w<br>Frame he               | rame a<br>idth<br>eight | and letterbox in<br>0<br>0 | nage      |                   |
| Expand fr<br>Frame w<br>Frame he<br>Fill color | rame a<br>idth<br>eight | and letterbox i            | nage      | Pick golor.       |

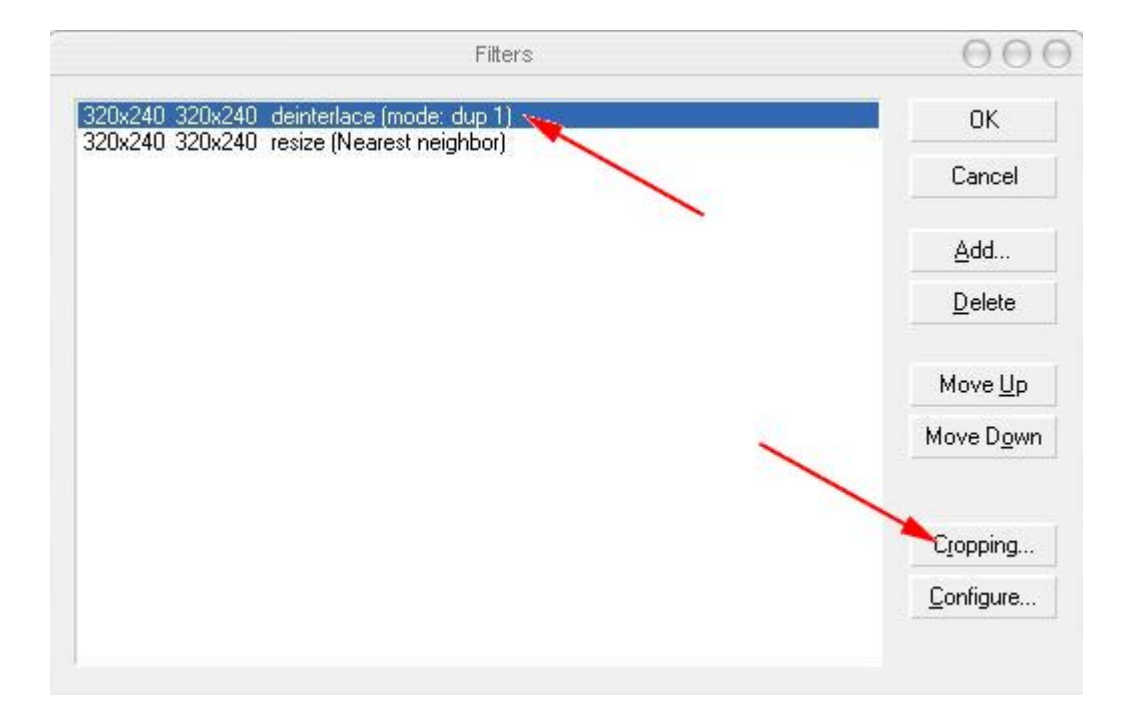

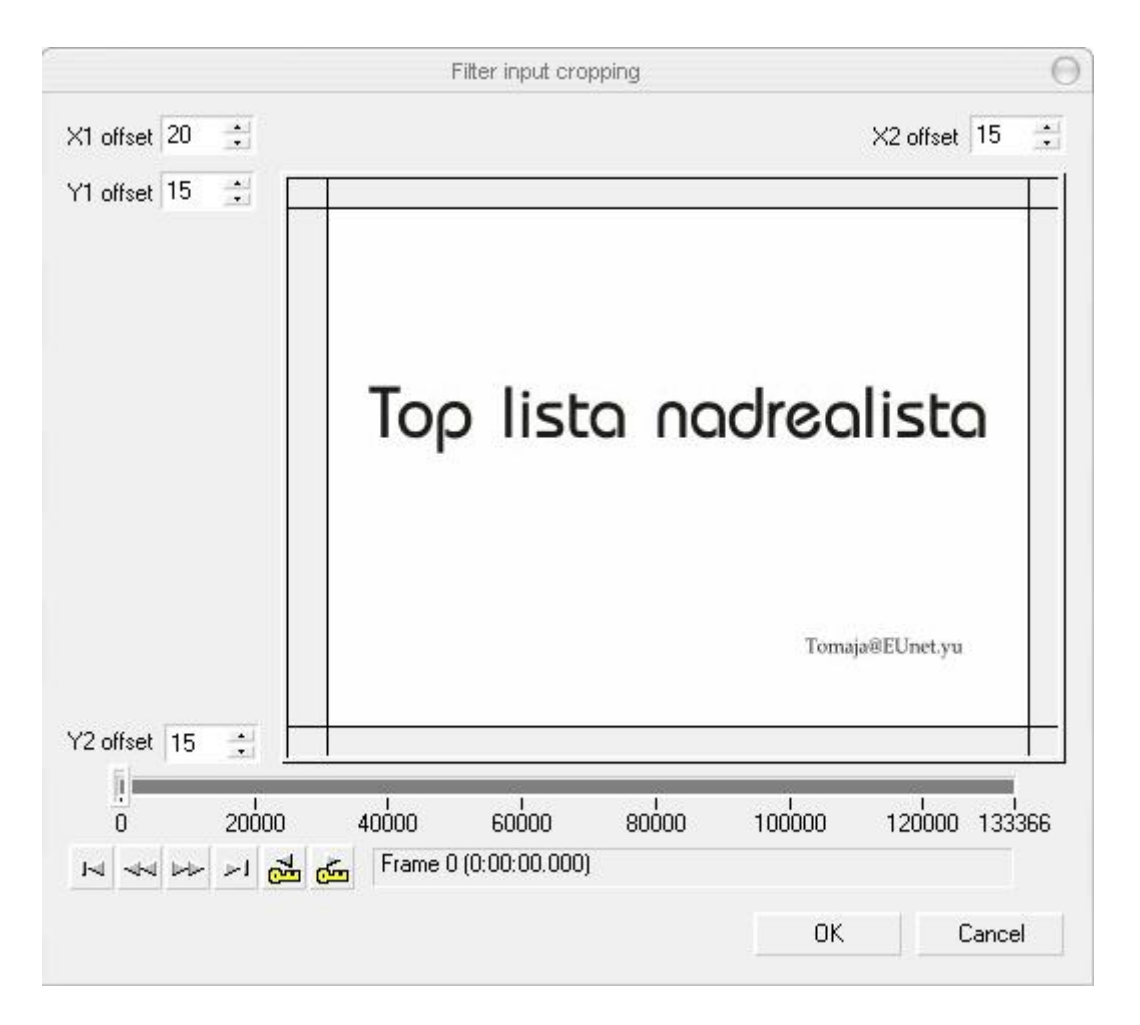

25. - I zavrsna obrada spajate Video i novi Audio file sto ste napravili i to ucitavate Video file (File>Open video file) i ucitavate Audio file koji ste napravili:

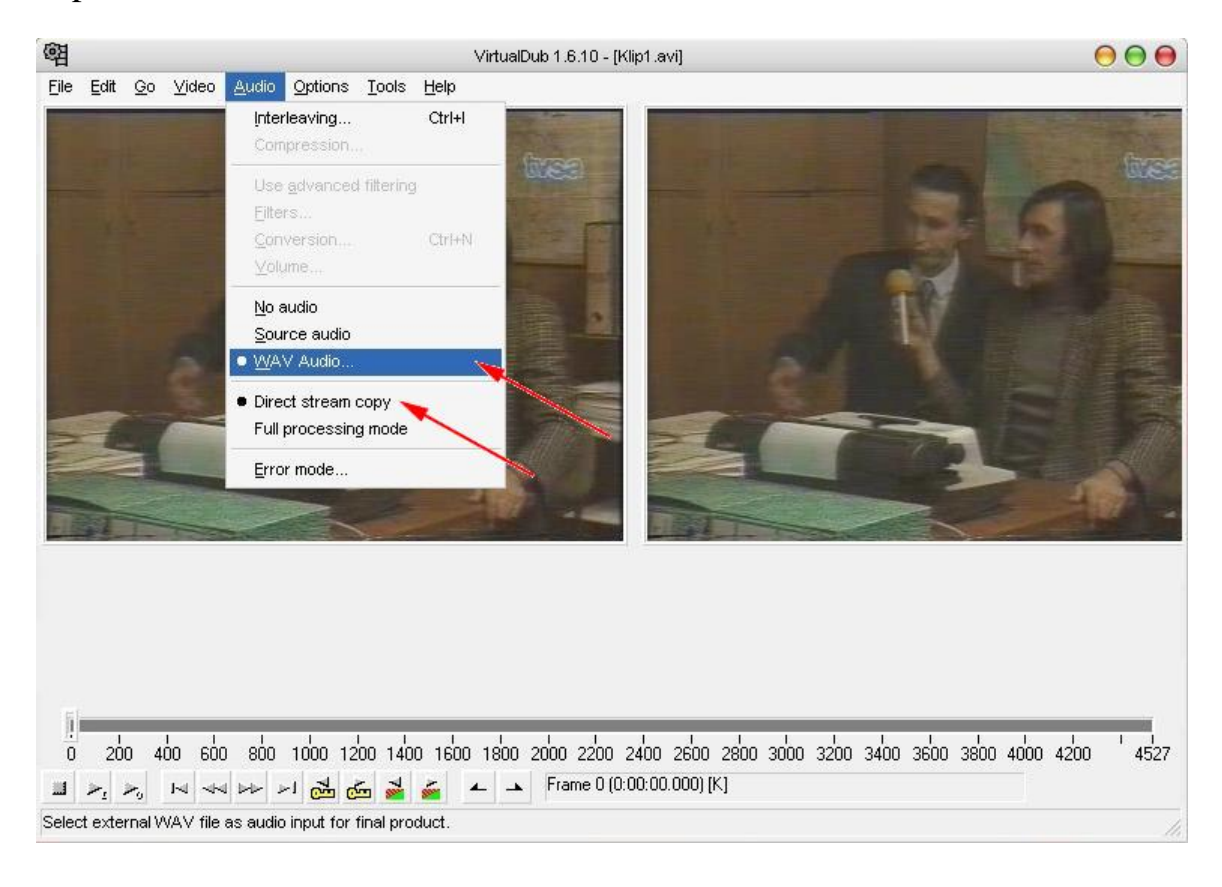

Ukoliko ste se drzali gornjih uputstava podesavanje kodeka nije potrebno

## 26.- Zatim idete File>Save processing settings

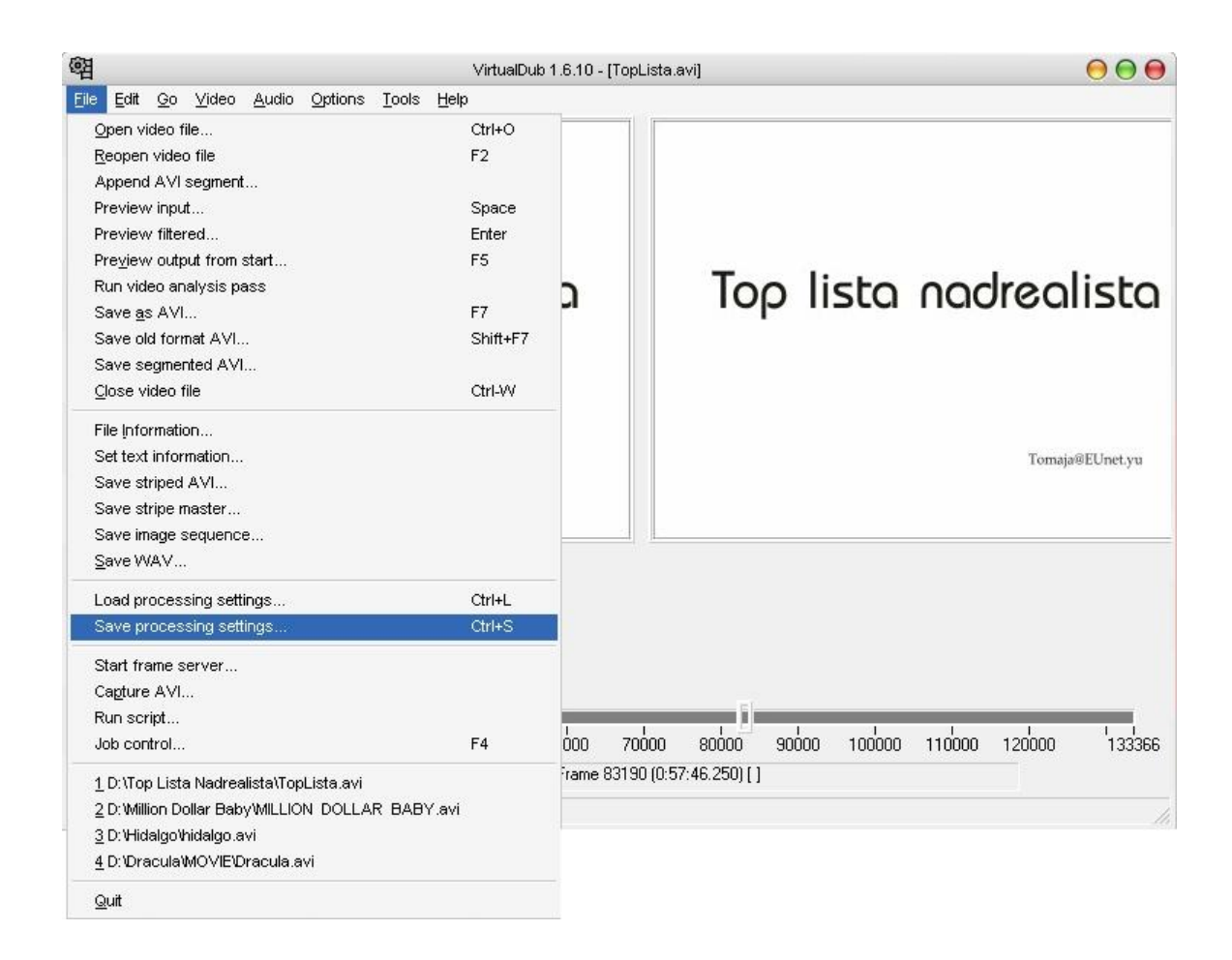

27. – I opet se ide File>Save as AVI i snima se klip sa novim postavkama i prelazi se na spajanje klipa iz gornjih koraka:

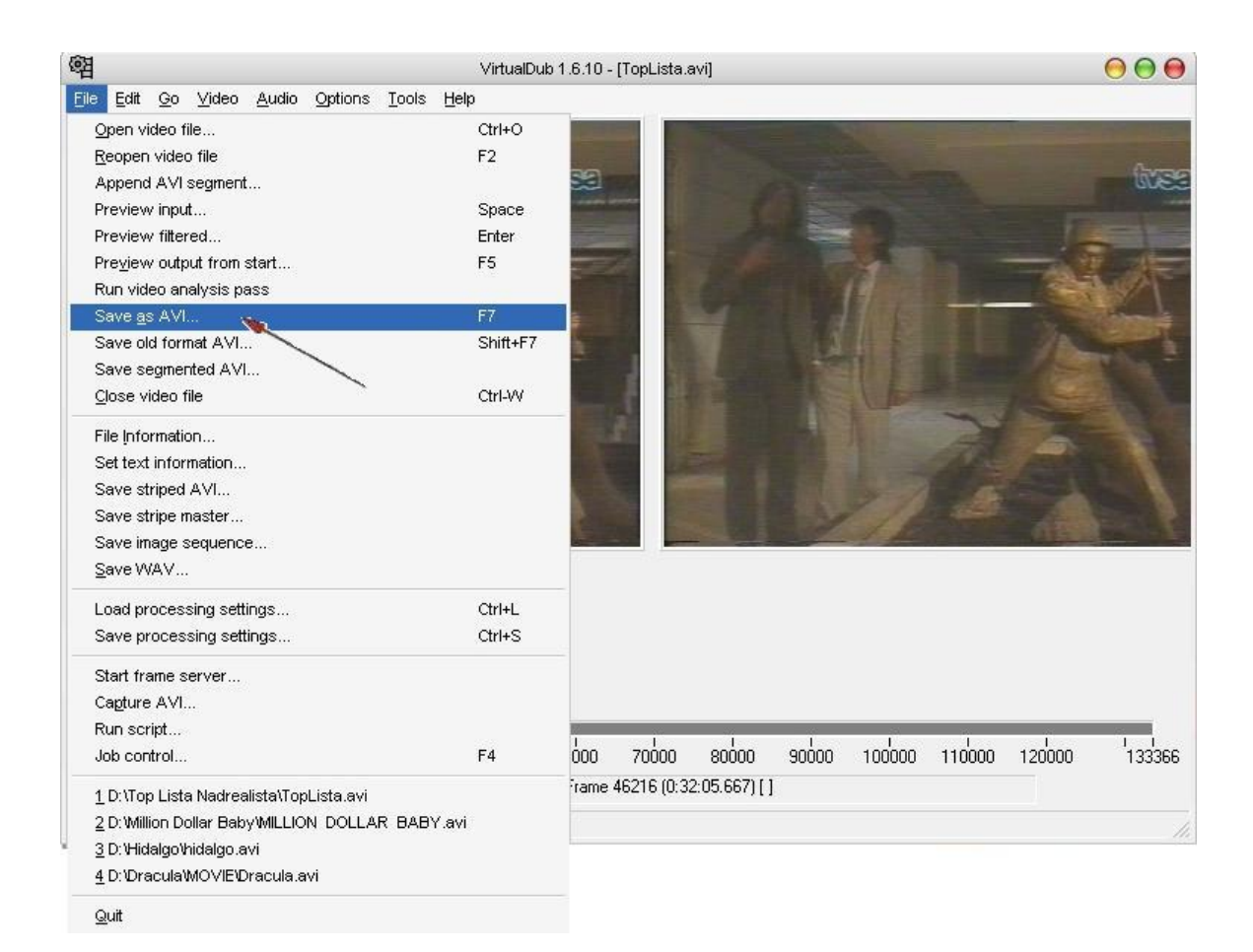